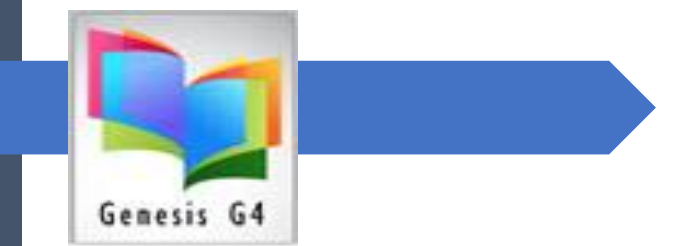

# **Genesis G4 Library Program** On-line Digital Information User Guide <u>G4 Help Guides</u>

This Digital Document does require Internet connectivity.

Allen Szerlong LRMS, INC.

COPYRIGHTED MATERIAL, ALL RIGHTS RESERVED

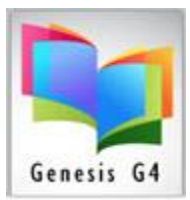

#### Introduction:

#### Flexibility:

Genesis G4 (a Windows program) is able to provide a program version as an Online Hosted version or as a locally hosted version to operate on a single computer or internal network. The use of the program is similar, G4 features requiring internet linking would not work in a restricted environment.

- G4 Online provides Workstation access to Windows 10 PC's, Apple iOS systems and Android systems, while the locally hosted version supports only Windows workstations.
- The Hosted on-line Version of G4 provides "Advanced functionality" to Computing Devices using Remote Desktop Connections any Windows 10 workstations, Apple devices like a MacBook or MacBook Air, certain iPads and Android Smart devices with Remote Desktop Connectivity. On-line libraries wanting a home computer volunteer can be optionally setup a connection to access the library program. Need more Security, ask about our VPN option.
- The Stand-alone Network version is a locally hosted software that can be used with a single Windows PC or Windows Server. This Network version of G4 allows for a single PC or multiple PC's in a networked environment to distribute the library program for use, adding the ability of an Internet connection provides G4's Advanced functionality and an OPAC.

### Simplicity:

G4's program screen displays are intentionally simple easy to learn and use, LRMS purposely created the program to be of a Non-ridged design. Don't be fooled by its simplistic look as it's what is needed to provide every level of library experience the ability to master G4's powerful features. Functionality is key within G4 and is accomplished through the Main Menu/Back Office menu and sub-menu options. Using a Point and Click approach for management, each Sub-menu controls everything that has to do with that menu description, there is no hunting around within the program, control begins when you open that specific menu.

> Library Resource Management Systems, Inc. 1-877-700-5767 & <u>support@lrms.com</u> Copyrighted material, all rights reserved. **64 Help Guides**

1

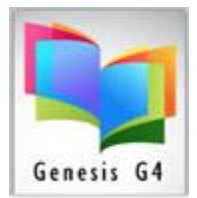

### Let's Get Started:

The LRMS Support team (given permission to do so) will setup your computer workstations to provide full functionality and use of the program.

Located on your computing device desktop will be an Icon to gain access to G4. For most computers the icon looks like the following examples.

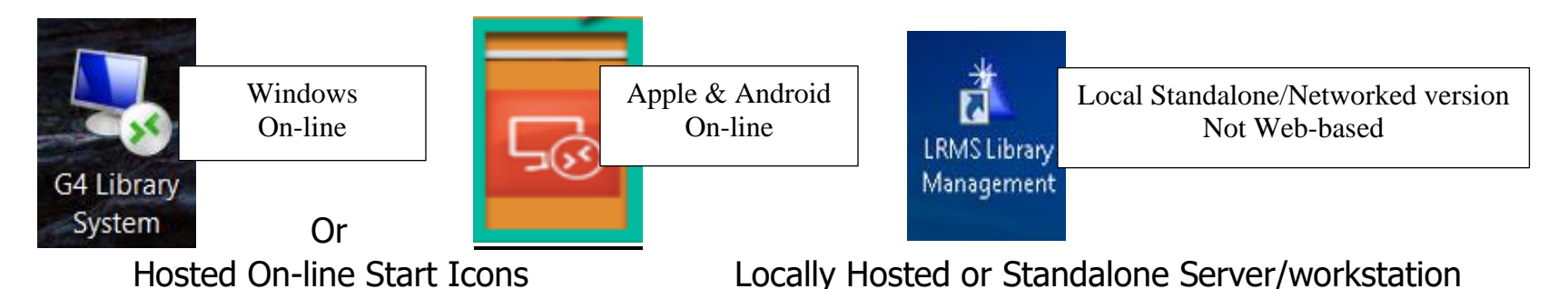

Let's begin; by clicking upon your Desktop Icon will launch your connection and provide access to the LRMS Genesis G4 program. Once either version of the G4 program opens, the functionality and menu displays are completely similar, which includes three Primary Start options: "**Circulate, Main Menu/Back Office and Self-Circulation**".

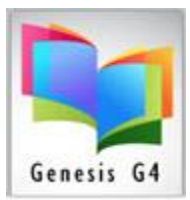

# Library System Guide — <mark>Getting Started</mark>

The On-line Login display looks like this:

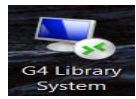

Open either G4 Library System icon; and when started will open the User Login, it is here where G4 User Name and Password" is to be applied.

**Note:** Do not confused your Local networked assigned User name or Password from your IT Department with the <u>G4 assigned</u> User Name and Password, these are completely different.

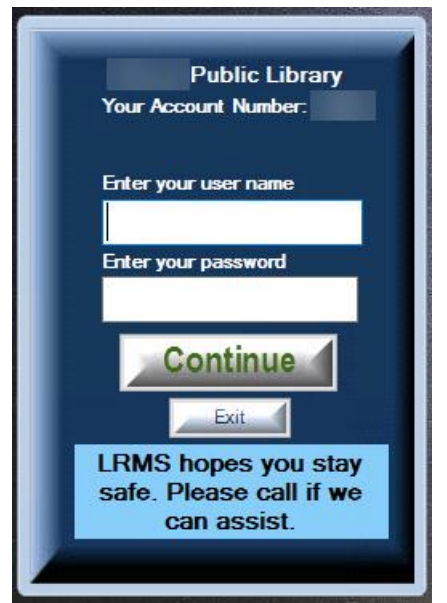

#### How to Login

 $\checkmark$  Enter your assigned user name

✓ Enter your assigned password

 $\checkmark$  Clicking "Continue" will open the G4 Program Launcher and provide multiple Menu options.

 $\checkmark$  Select Exit to end the login effort

#### About this document:

Many of these Next pages will contain Internet hyper-links to additional Help documentation. Addition Help Guides providing more detailed information are also available at our <u>LRMS Inc. website</u>

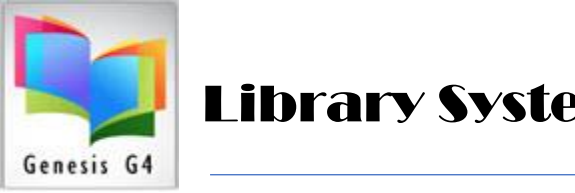

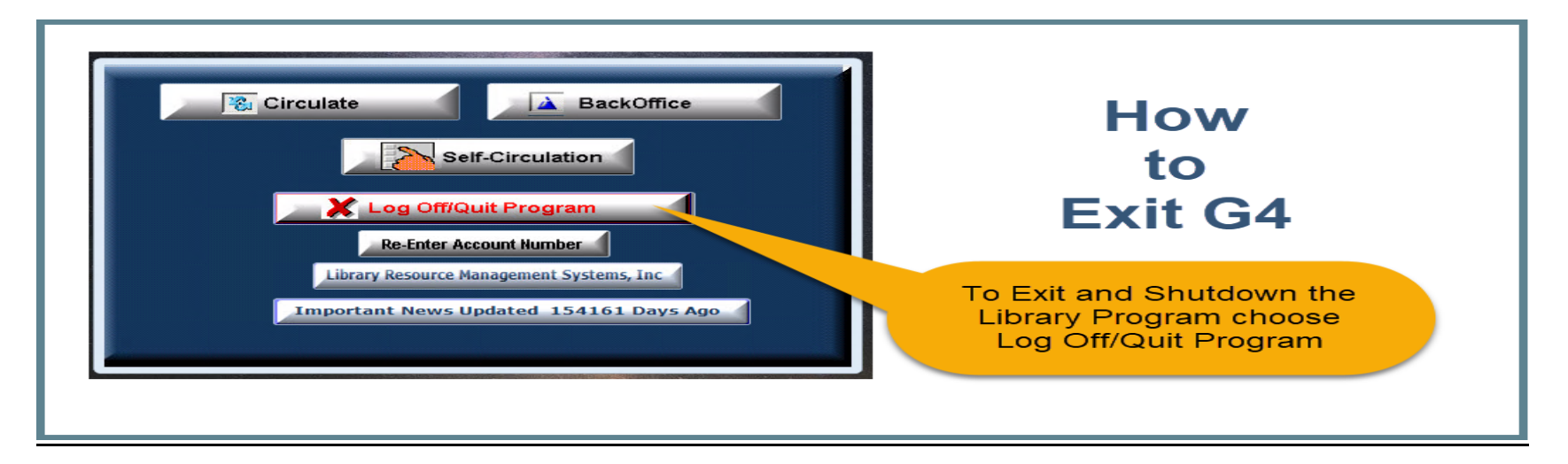

| Circulate BackOffice                                 |                                            |
|------------------------------------------------------|--------------------------------------------|
| End Program or End & Log Off Session ×               |                                            |
| Do you wish to stay on-line and merely close G4?     |                                            |
| Yes No Cancel<br>Important News Updated 154 Days Ago |                                            |
|                                                      | Pick "No" to exit and shutdown the Program |

Library Resource Management Systems, Inc. 1-877-700-5767 & <u>support@lrms.com</u> Copyrighted material, all rights reserved.

#### **<u>G4 Help Guides</u>**

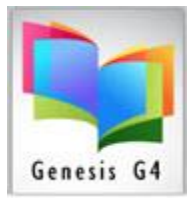

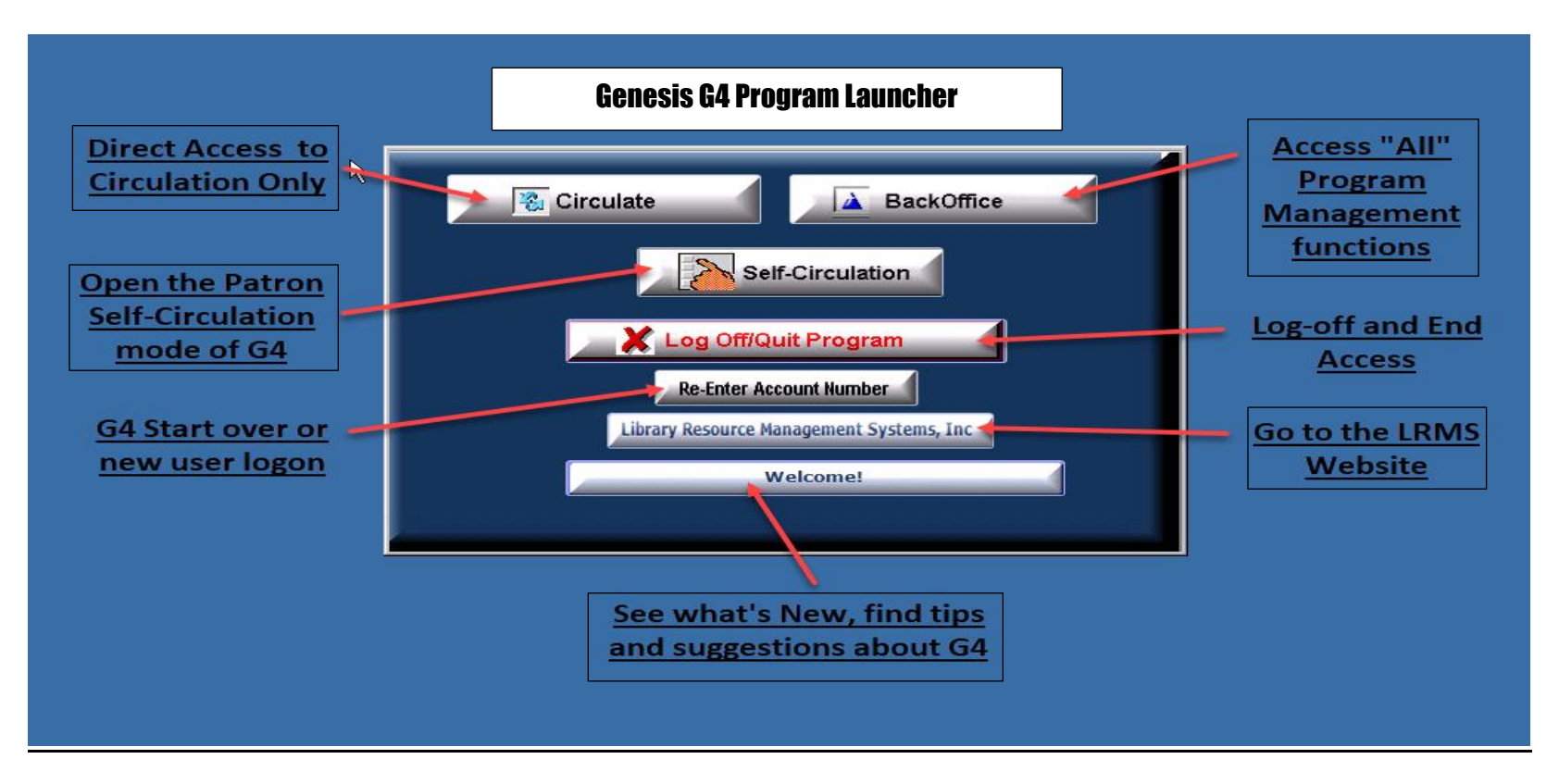

This Program Launcher opens after the G4 Username and Password has been entered and login occurs, select the option menu that you want to open. The following pages of this document will provide helpful documents and explanation of the three "Primary" menus. <u>Circulate, Back Office and Self-Circulation</u>

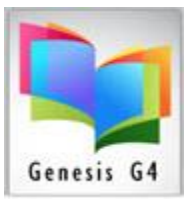

#### Program view of the Circulate Launcher option.

| GLRMS Express Circulation(Build 3.6.16) : DEMO ( ( ) (Server: lion.Irms.local ) - [Circulation]                                                                                                    | _ <u>5</u> ×                                                                                                  |  |  |
|----------------------------------------------------------------------------------------------------|----------------------------------------------------------------------------------------------------|--|--|
| Check Out Check In Renew Hold (0 - 0)                                                                                                    |                                                                                                    |  |  |
| Check Out Date: 02/13/2020 Auto Due Date Determination Include Textbooks / Equipment Default Due Date: 102/13/2020 Only Textbooks / Equipment Borrower ID or Name: Calendar:                                                                                                    |                                                                                                    |  |  |
| Szerlong, Allen R / 12 Expires: 12/31/2020 Add a Note Print Notes Clear Notes DEFAULT  Girculation 1 thru 3 of 3 S > Page 1 of 1 < << Account                                                                                                    | Genesis G4                                                                                                    |  |  |
| Item   Out   Due   CallNo/Title   Est   Cost   Date   Amount   Description                                                                                                    |                                                                                                    |  |  |
| 215000565 09/24/19 10/15/19 597/89 HAM / Frog rescue (MAIN COLLECTION) 7.20 14.80 07/18/17 25.00 Library Service Fee                                                                                                    |                                                                                                    |  |  |
| BM1700026329 U9/2419 10/15/19 02.514 UAR7 / the enormous crocodile (MAIN CULLECTION) / 2/20 Particle Face Service Fee<br>2/10/27012/2012 / 2/2012 Particle Face Service Fee Service Fee Data (MAIN CULLECTION) / 2/10/27012 / 2/2012 Particle Fee Service Fee Particle Fee Service Fee Particle Fee Particle Fee P |                                                                                                    |  |  |
|                                                                                                    | 0/2018 Frogs /                                                                                                |  |  |
| 05/07/18 7.00 Payment on Balance                                                                                                    |                                                                                                    |  |  |
| U5/U//1820 Payment on Balance<br>Balance 00                                                                                                    |                                                                                                    |  |  |
|                                                                                                    |                                                                                                    |  |  |
| Image: Check Out Date       02/13/2020       Check Out       Print Today's<br>Check Out       Renew all 3 items         Due Date       03/05/2020       Print Active<br>Criculation       Print Active<br>Criculation       Print Active<br>Criculation         Outlek Catalog Search       Email Active<br>Criculation       Email Active<br>Criculation       Image: Check Out Berrower D or Name field         Image: Check Out Date       Email Active<br>Criculation       Image: Check Out Berrower D or Name field         Image: Check Out Berrower D to begin the next Checkout       Simply Type or scan the new Borrower D to begin the next Checkout         Image: Check Out Berrower D to begin the next Checkout       Simply Type or scan the new Borrower D to begin the next Checkout                                                                                                    | 652<br>The Cat's elbow and other secret languages / MAIN COL<br>Checked Out:02/13/2020<br>Due Date:03/05/2020 |  |  |
| Circulation:                                                                                                    |                                                                                                    |  |  |
| C44 Please visit www.lrms.com for support Past week and today's transaction counts: Wed: 1                                                                                                    |                                                                                                    |  |  |
| 🛟 Start 🔣 🥵 LRMS Express Circula 🛕 LRMS(Build 3.6.15) : DE                                                                                                    | 0,                                                                                                    |  |  |

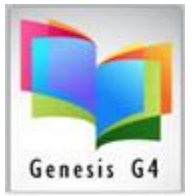

Program view of the Self-Circulation Launcher option.

| G4 - Self Circulation Ver= 3.7.1   Server= I  | Account=                                                                                                    |  |  |
|-----------------------------------------------|----------------------------------------------------------------------------------------------------|--|--|
|                                               | CHECK-IN<br>Borrower 8910<br>Jaci A-<br>Scan your items to check-out<br>Jaci Adams's Activity<br>Scan or enter barcode number                                                                                                    |  |  |
|                                               | Scan or Enter من Continue في Continue                                                                                                    |  |  |
|                                               | 1       2       3       Scan or enter your ID to begin check-out         4       5       6       READY TO CHECK-OUT                                                                                                    |  |  |
|                                               | Image: Please press or click the CLEAR button before leaving this KIOSK         Image: Please press or click the CLEAR button before leaving this KIOSK         I |  |  |
|                                               |                                                                                                    |  |  |
|                                               |                                                                                                    |  |  |
| Patron Self-Service<br>Circulation Kiosk View |                                                                                                    |  |  |
|                                               |                                                                                                    |  |  |
|                                               |                                                                                                    |  |  |

Self-Circulation Help Document

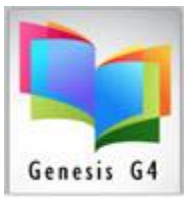

Program view of the Main Menu/Back Office Launcher option.

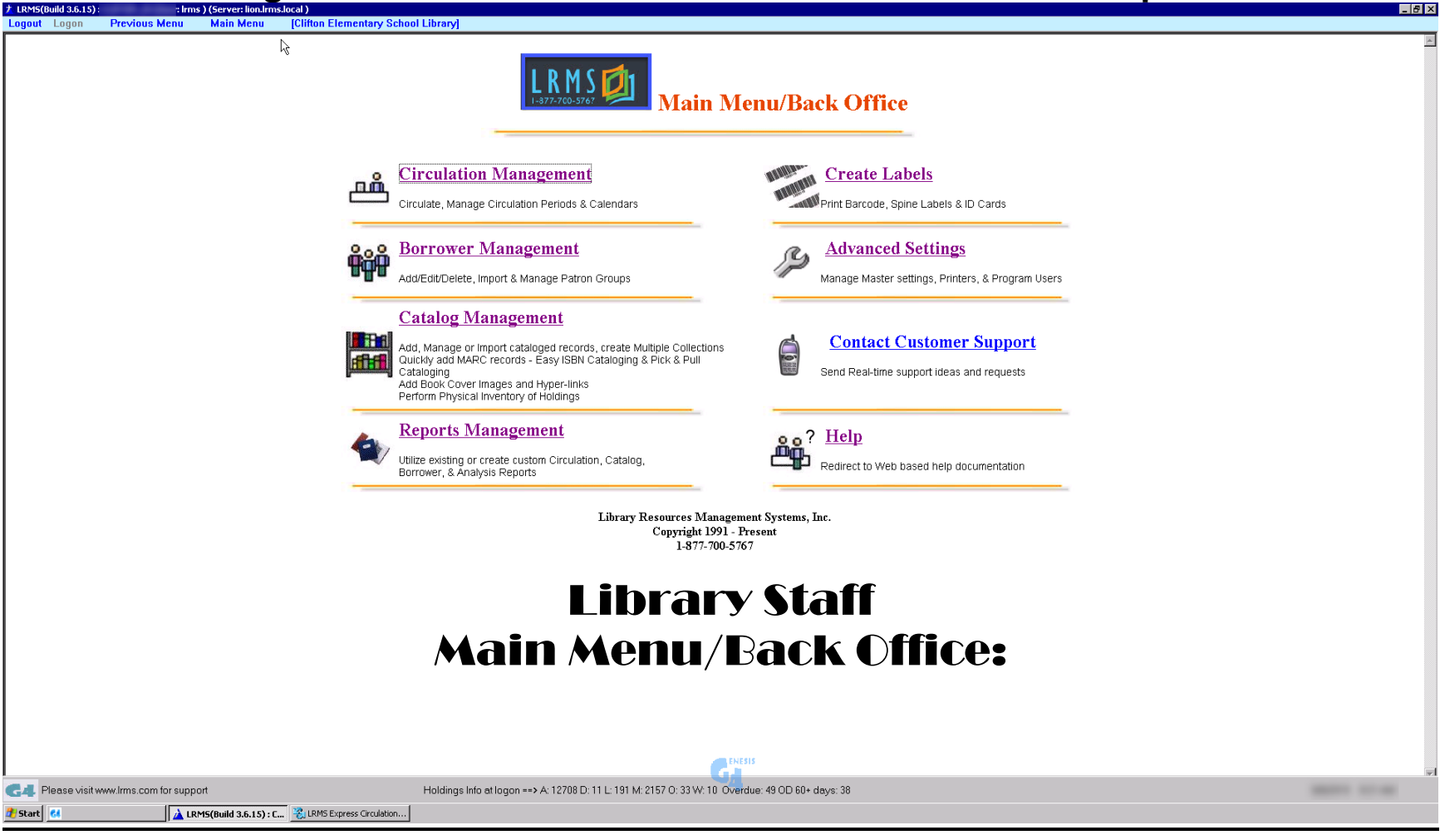

#### Let's start by reviewing this Main Menu

Library Resource Management Systems, Inc. 1-877-700-5767 & <u>support@lrms.com</u> Copyrighted material, all rights reserved.

**G4 Help Guides** 

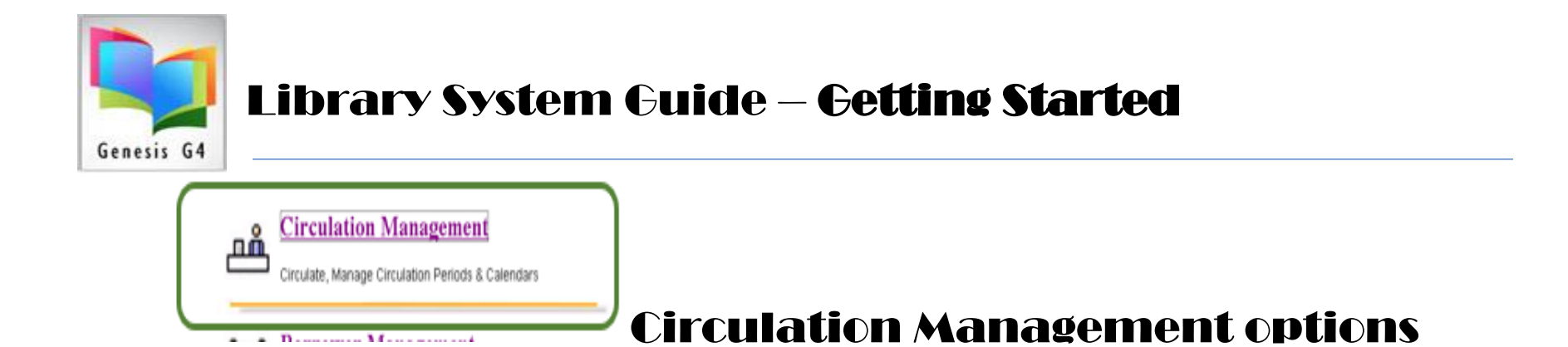

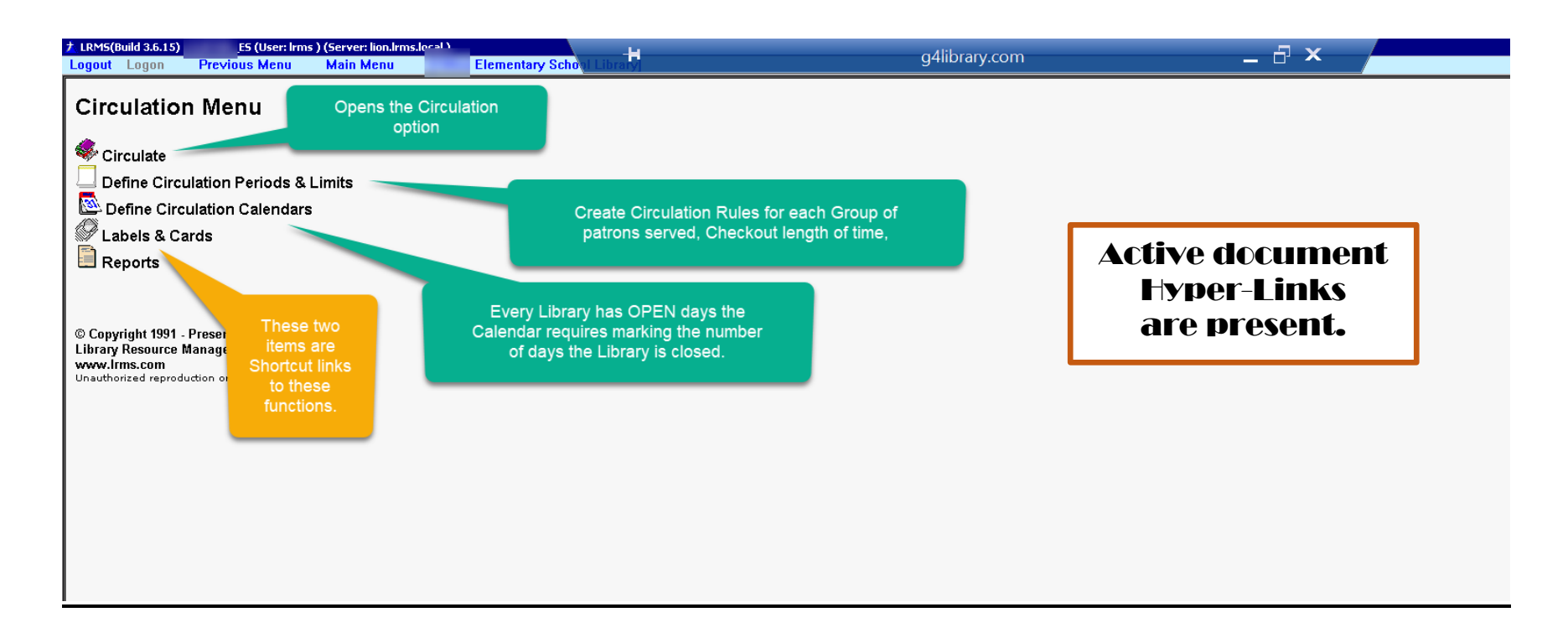

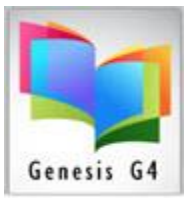

#### **Active Circulation View**

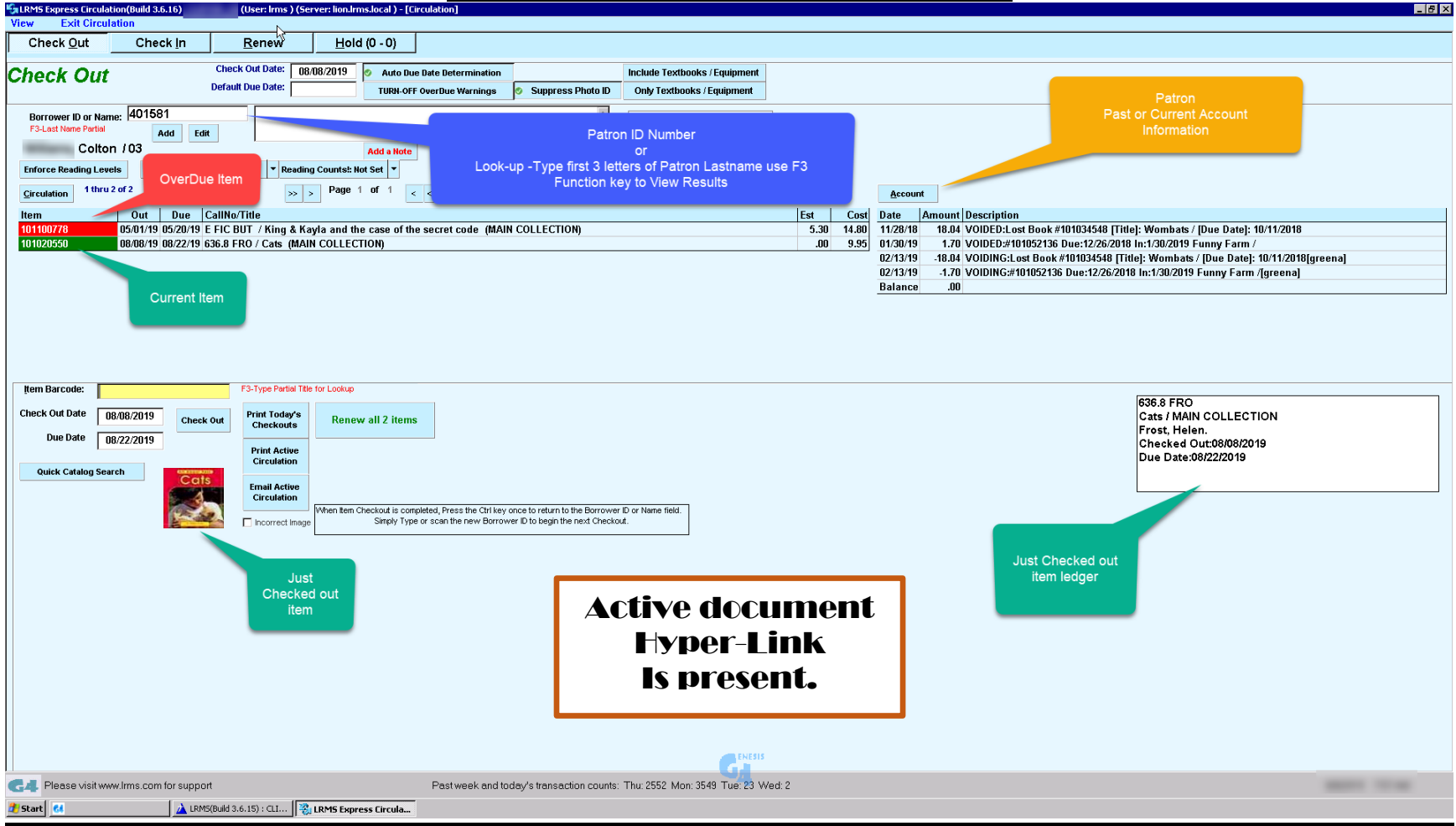

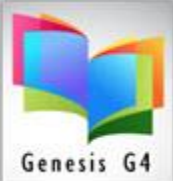

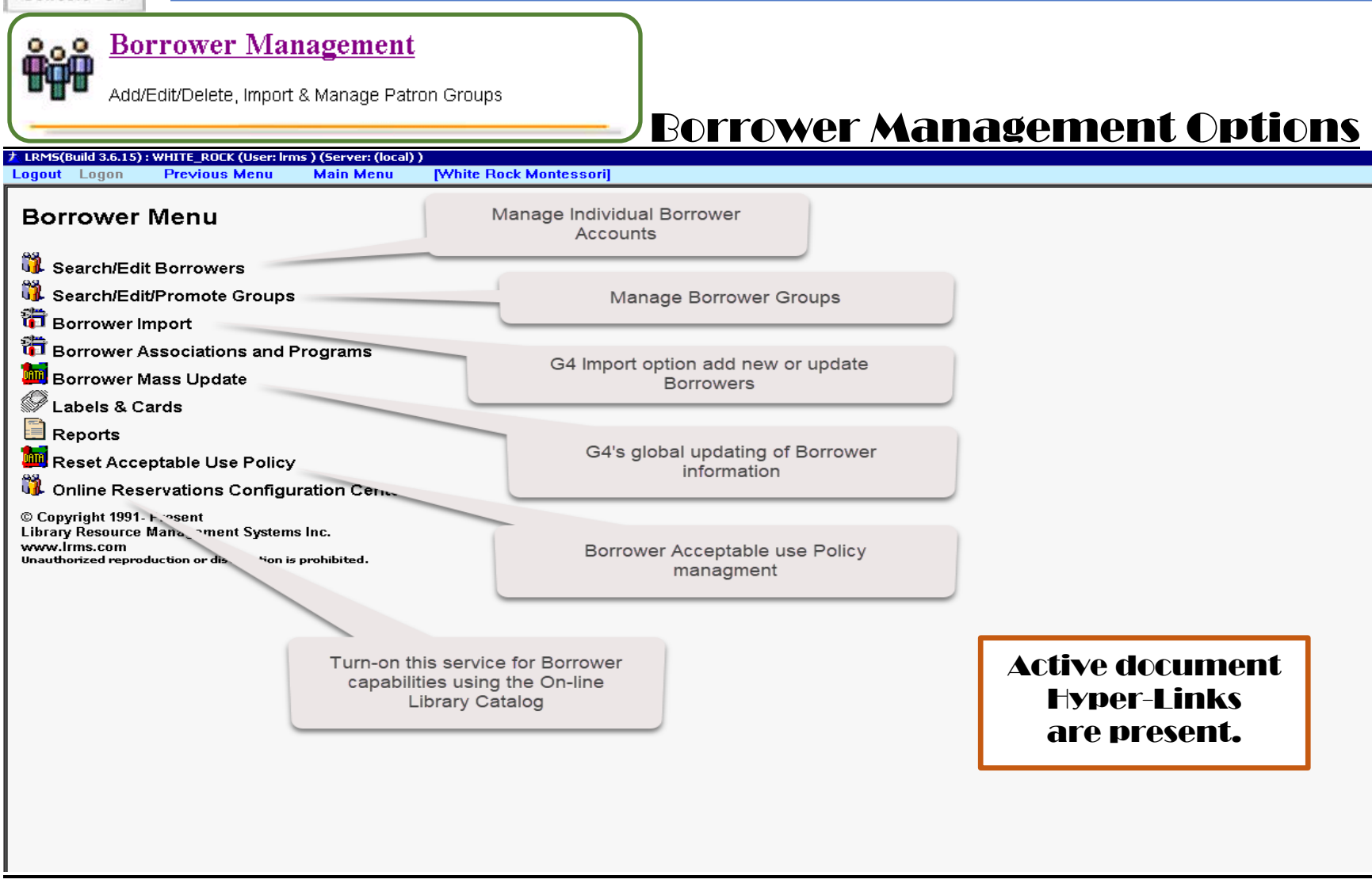

Library Resource Management Systems, Inc. 1-877-700-5767 & <u>support@lrms.com</u> Copyrighted material, all rights reserved.

#### **G4 Help Guides**

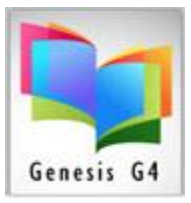

**Catalog Management** 

Add, Manage or Import cataloged records, create Multiple Collections Quickly add MARC records - Easy ISBN Cataloging & Pick & Pull Cataloging Add Book Cover Images and Hyper-links Perform Physical Inventory of Holdings

#### **Catalog Management Options**

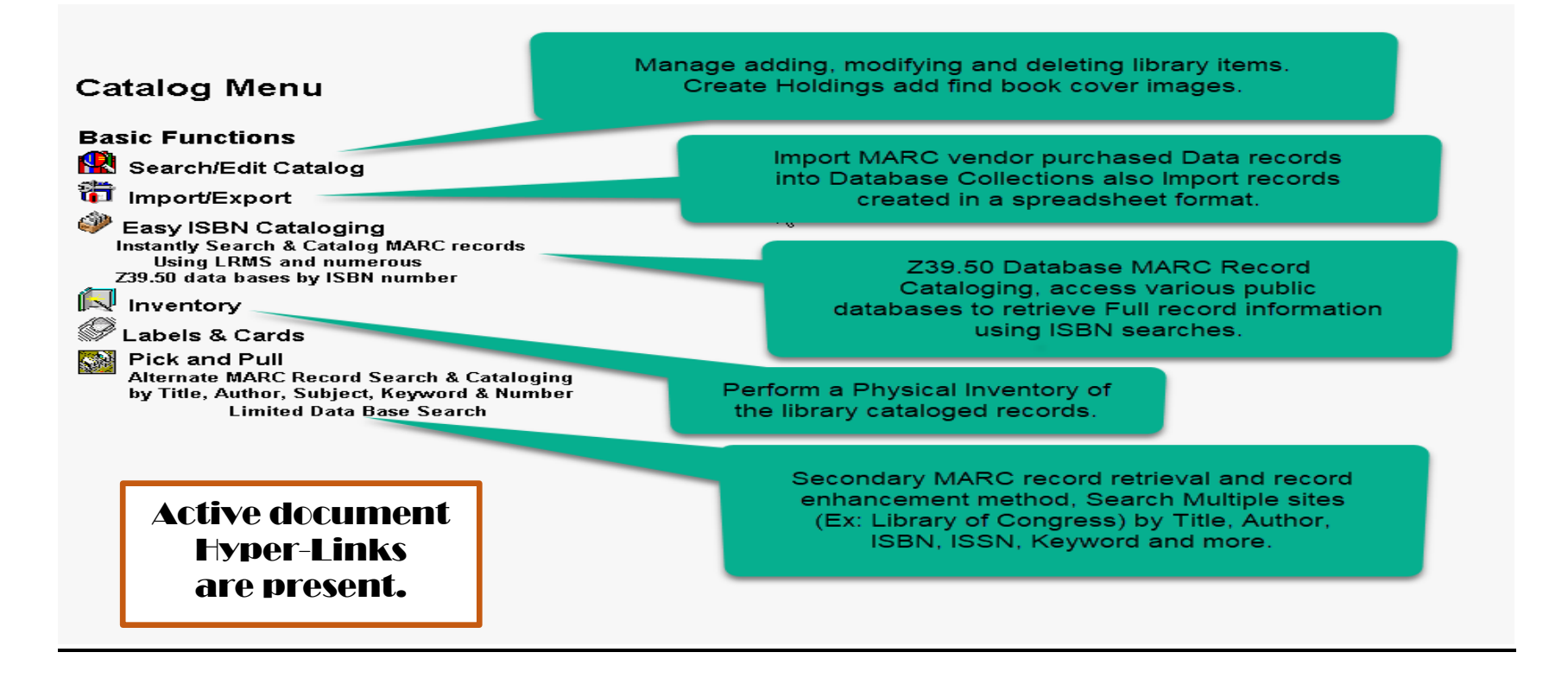

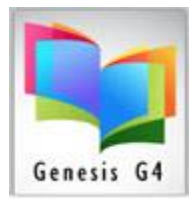

#### **<u>Catalog Management – Advanced Functions Options</u>**

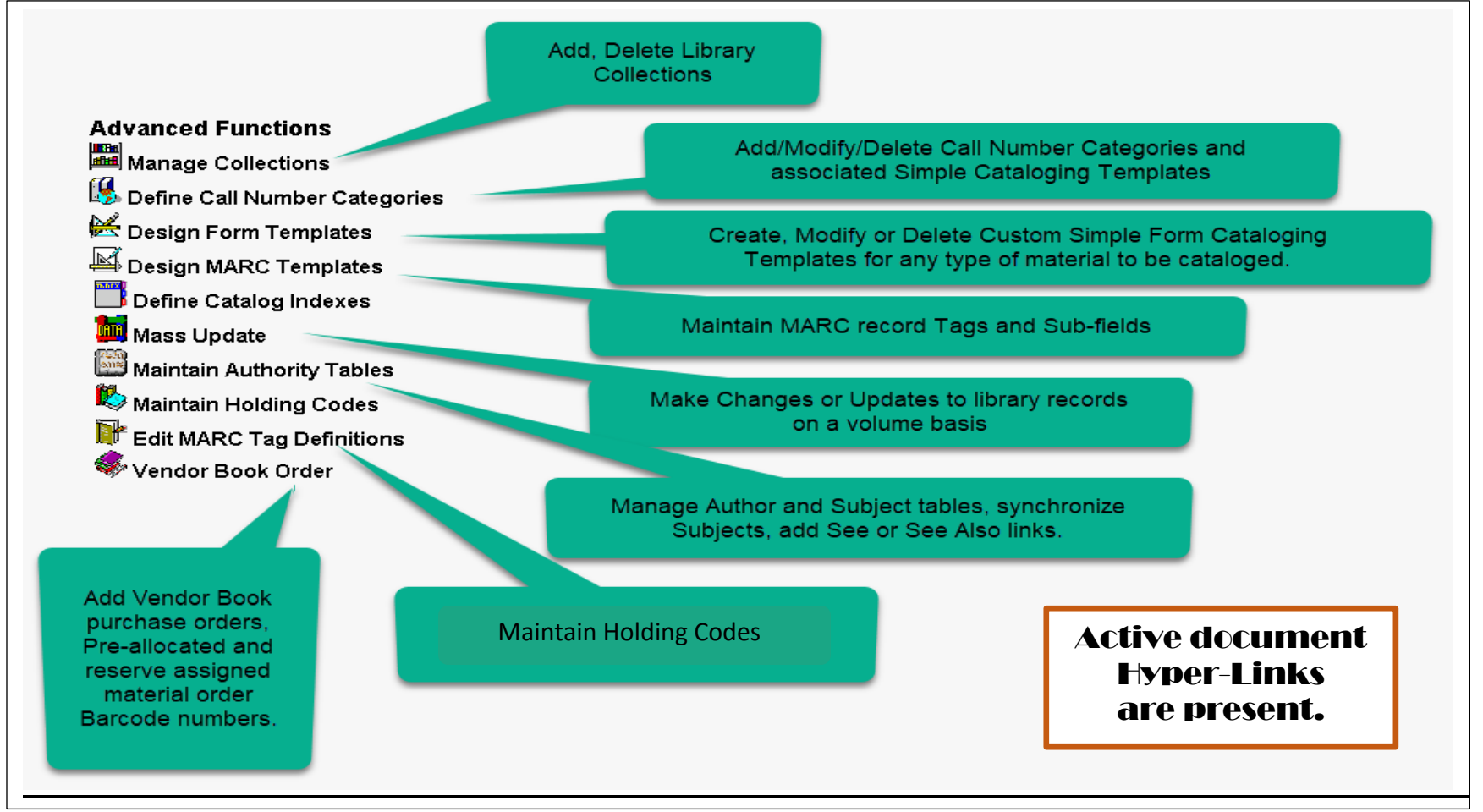

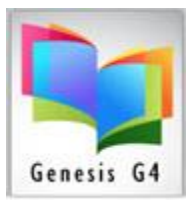

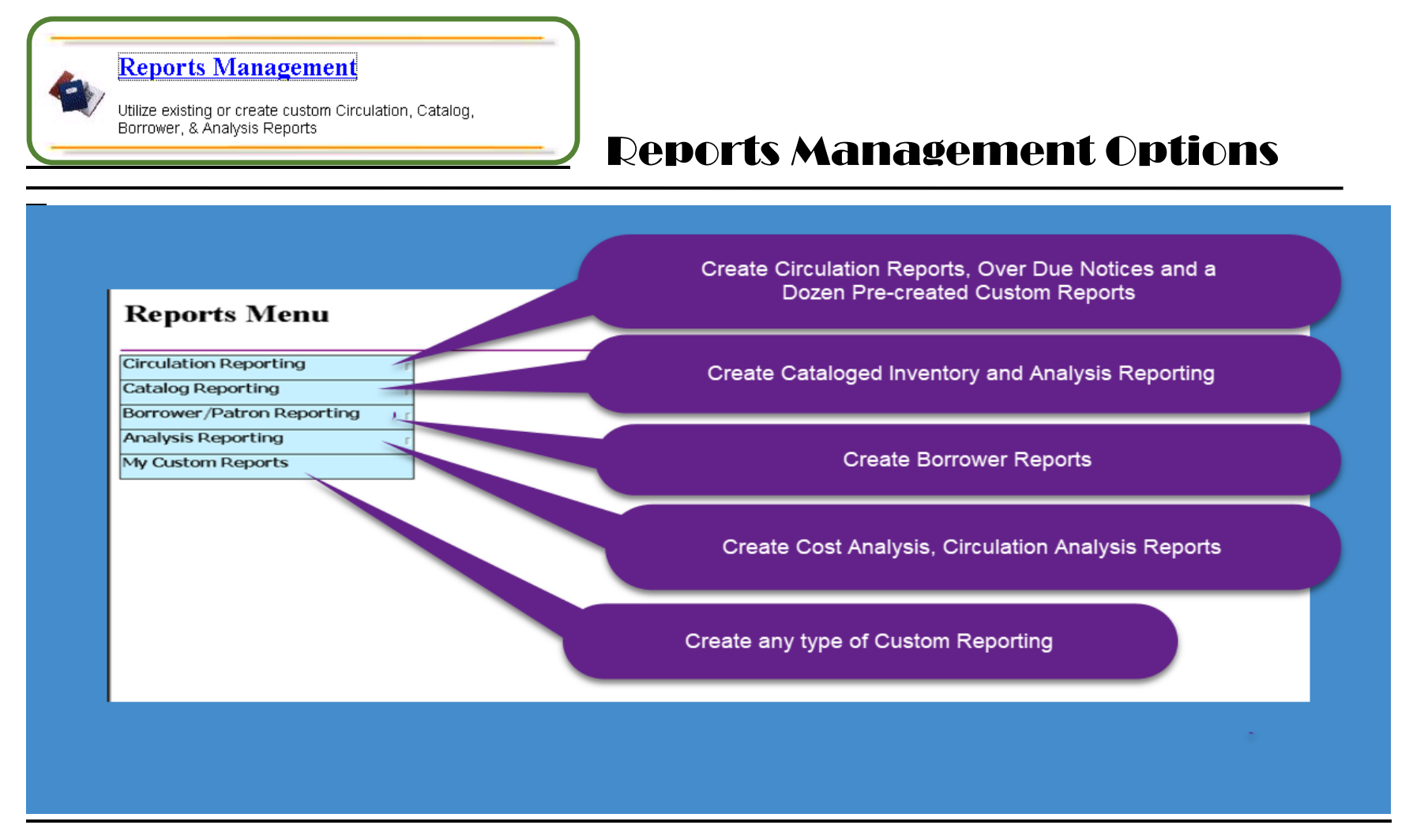

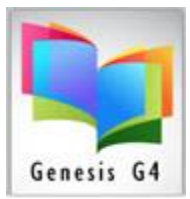

#### <u>Create Labels</u>

Print Barcode, Spine Labels & ID Cards

# **Create Labels Menu Options**

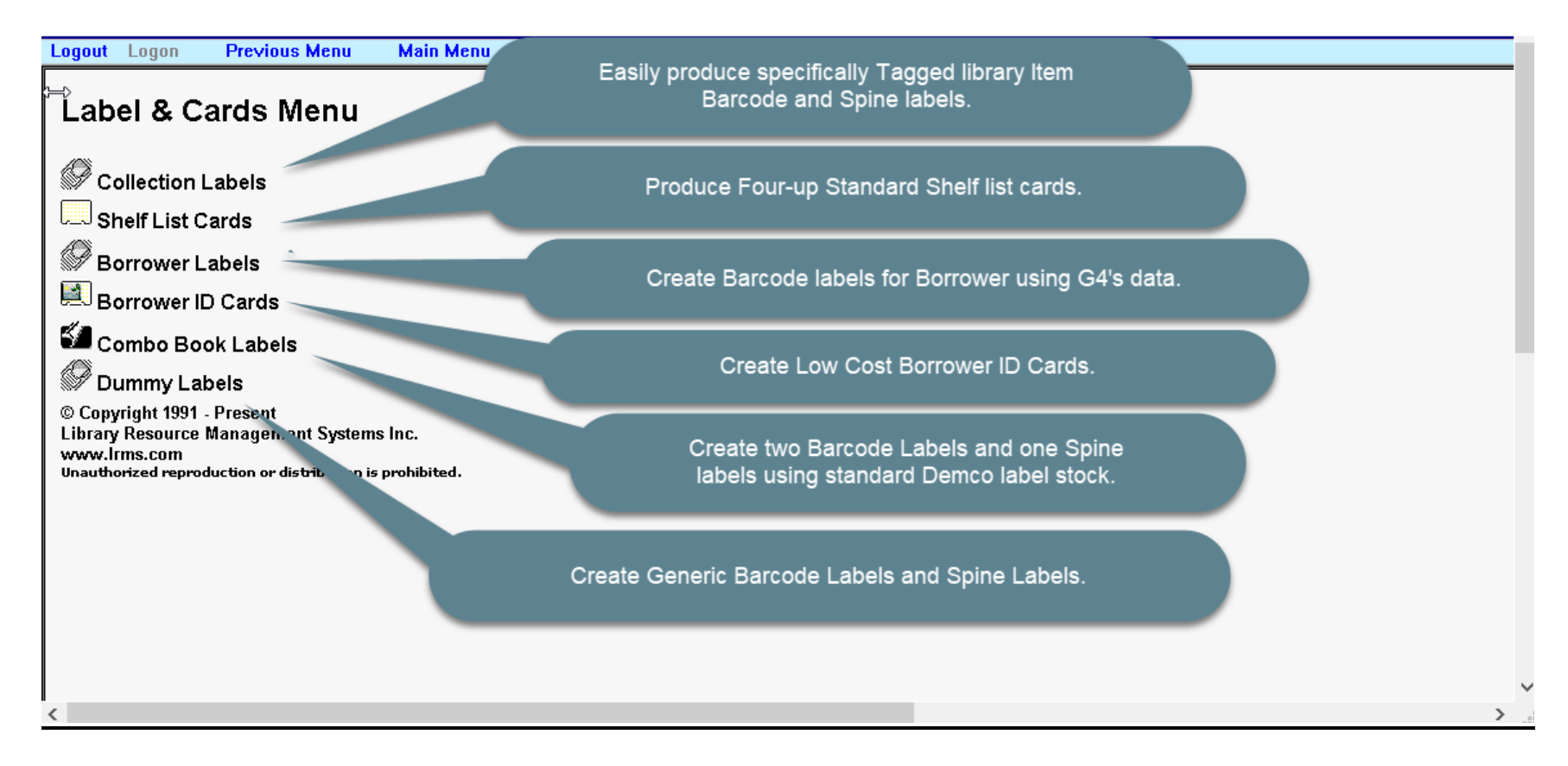

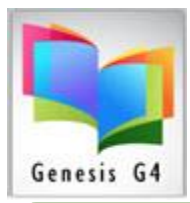

#### Advanced Settings

Manage Master settings, Printers, & Program Users

# **Advanced Menu Options**

**Advanced Menu** 

Add System Users and User Permissions.

#### System

说 Manage Users

📟 Printer Settings –

stem-wide Settings

#### Utilities

📕 Skin Templates

© Copyright 1991 - Present Library Resource Management Systems m. www.Irms.com Unauthorized reproduction or distribution is prohibited. Assign and Manage up to four G4 printers

Extensive Set-up G4 Management Controls

Specialize Program Templates for different applications.